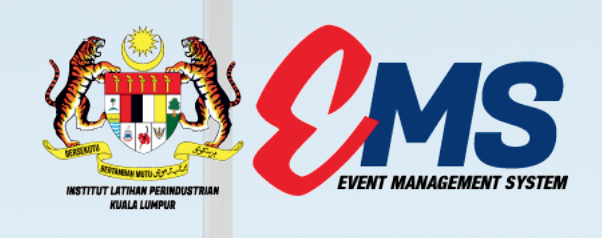

## MANUAL BOOK PANDUAN MANUAL MANUAL

## ILPKL EVENT MANAGEMENT SYSTEM **(KLEMS)**

### • • • • • KANDUNGAN MANUAL • • • • • PENGGUNA KLEMS

- AKSES KE PORTAL KLEMS
- PAPARAN UTAMA PORTAL KLEMS
- **DAFTAR PENGGUNA KLEMS**
- 🗹 LUPA KATA LALUAN
- LUPA ALAMAT EMEL BERDAFTAR
- DAFTAR KURSUS
  - MAKLUMAT KURSUS YANG DI TAWARKAN
  - PENDAFTARAN KURSUS PERMOHONAN TERBUKA
  - PENDAFTARAN KURSUS PERMOHONAN TERTUTUP
  - NOTIFIKASI PENDAFTARAN KURSUS
- **DAFTAR KEHADIRAN PESERTA**
- PENILAIAN KURSUS
- CETAK E-SIJIL DAN E-PENYATA KANDUNGAN
  - 🧹 CETAK E-SIJIL
  - 🧹 СЕТАК Е-РЕNYATA

### • • • • AKSES KE PORTAL • • • • KLEMS

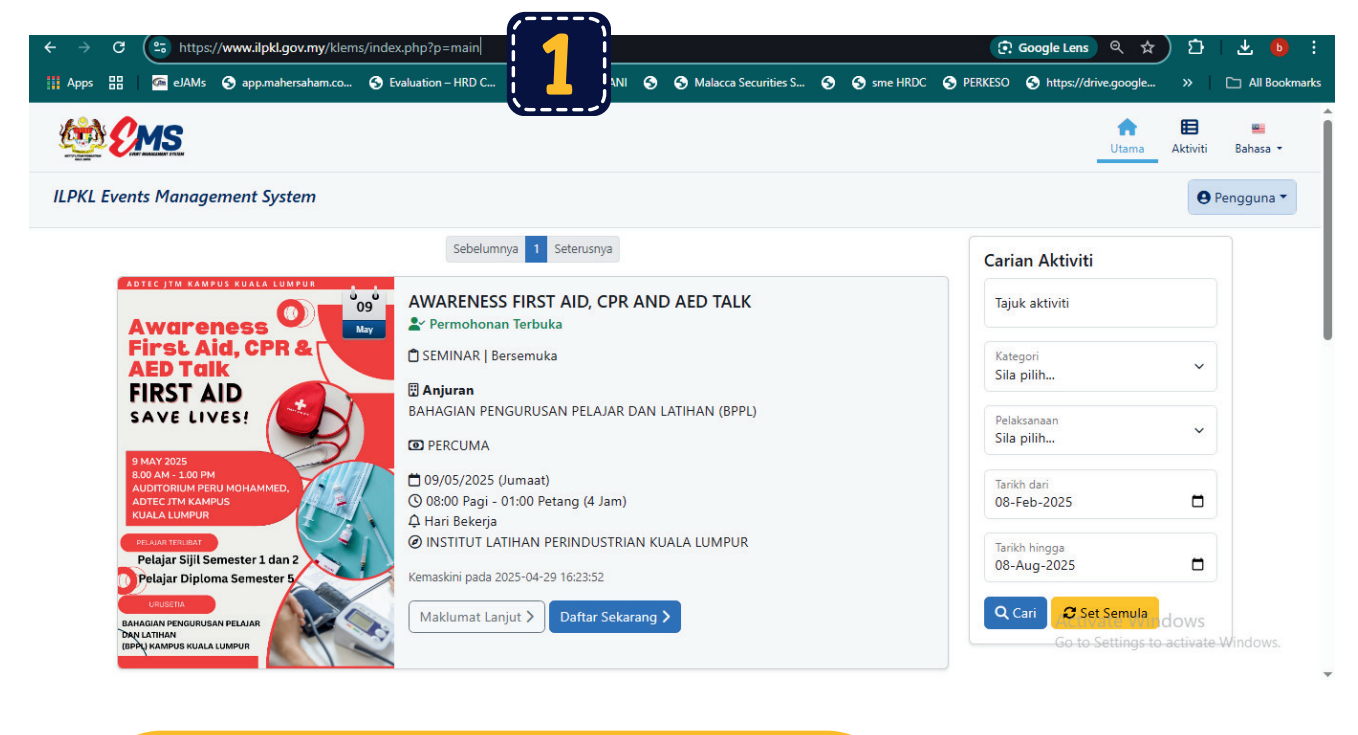

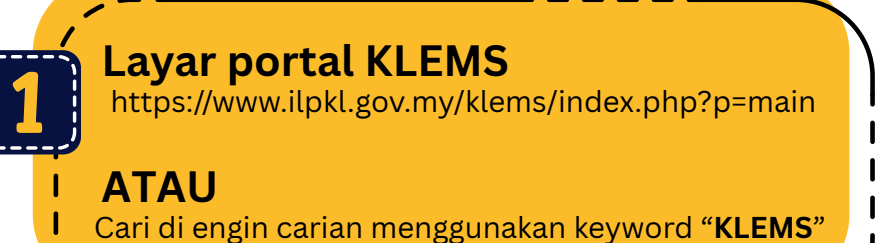

| pps 🔡 🌀 eJAMs | 😵 app.mahersaham.co 🥱 Evaluation – HRD C 😵 KERJAYA MADANI 🥱 🔇 Ma                                | alacca Securities S 🔇 | S sme | HRDC 🔇 | PERKESO | S https://drive.goog |
|---------------|-------------------------------------------------------------------------------------------------|-----------------------|-------|--------|---------|----------------------|
| oogle (*      | lems 1                                                                                          |                       | ×     | • •    | ٩       |                      |
| s             | emua Gambar Shopping Video Berita Maps Video singkat : La                                       | ainnya                |       |        | Alat    |                      |
|               | Institut Latihan Perindustrian Kuala Lumpur<br>https://www.ilpkl.gov.my Terjemahkan halaman ini |                       |       |        |         |                      |
|               | _PKL Events Management System (KLEMS)                                                           | MS) adalah aplikasi   |       |        |         |                      |
| s             | ecara talian untuk mengurus pelaksanaan aktiviti yang                                           |                       |       |        |         |                      |
| (             | )rang lain juga bertanya ∷                                                                      |                       |       |        |         |                      |
| V             | √hat is the Klems database?                                                                     | ~                     |       |        |         |                      |
| V             | Vhat is the klems approach?                                                                     | ~                     |       |        |         |                      |
|               |                                                                                                 |                       |       |        |         |                      |
| V             | /hat is the klems production function?                                                          | ~                     |       |        |         |                      |

# • • • • PAPARAN UTAMA • • • • PORTAL KLEMS

| CMS                                                                              |                                                                                    | Utama 3 Bahasa -                    |
|----------------------------------------------------------------------------------|------------------------------------------------------------------------------------|-------------------------------------|
| ILPKL Events Management System                                                   |                                                                                    | 😌 Pengguna 🔻                        |
|                                                                                  | Sebelumnya 1 Seterusnya                                                            | 2 Carian Aktiviti                   |
| Avareness                                                                        | AWARENESS FIRST AID, CPR AND AED TALK                                              | Tajuk aktiviti                      |
| First Aid, CPR & AED Talk                                                        | 🗅 SEMINAR   Bersemuka                                                              | Kategori                            |
| FIRST AID                                                                        | 🛱 <b>Anjuran</b><br>BAHAGIAN PENGURUSAN PELAJAR DAN LATIHAN (BPPL)                 | Pelaksanaan<br>Sila pilib           |
| 9 MAY 2025<br>8.00 AM - 1.00 PM                                                  |                                                                                    | Sila pint                           |
| AUDITORIUM PERU MOHAMMED,<br>ADTEC JTM KAMPUS<br>KUALA LUMPUR                    | © 08:00 Pagi - 01:00 Petang (4 Jam)<br>A Hari Bekerja                              | Tarikh dari<br>08-Feb-2025          |
| PELAJAR TERLIBAT<br>Pelajar Sijil Semester 1 dan 2<br>Relajar Dinloma Semester 5 | INSTITUT LATIHAN PERINDUSTRIAN KUALA LUMPUR     Kemaskini pada 2025-04-29 16:23:52 | Tarikh hingga<br>08-Aug-2025        |
| CRUSTIA<br>BAHAGIAN PENGURUSAN PELAJAR<br>DAYI LATIHAN                           | Maklumat Lanjut > Daftar Sekarang >                                                | Q Cari 🖉 Set Semula dows            |
| (BPPU KAMPUS KUALA LUMPUR                                                        |                                                                                    | Go to Settings to activate Windows. |

SENARAI PROGRAM AKAN/SEDANG BERLANGSUNG

SENARAI PROGRAM AKAN/SEDANG BERLANGSUNG DAN TELAH SELESAI

PERTUKARAN BAHASA MALAYSIA / ENGLISH

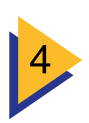

LOG MASUK / LOG KELUAR

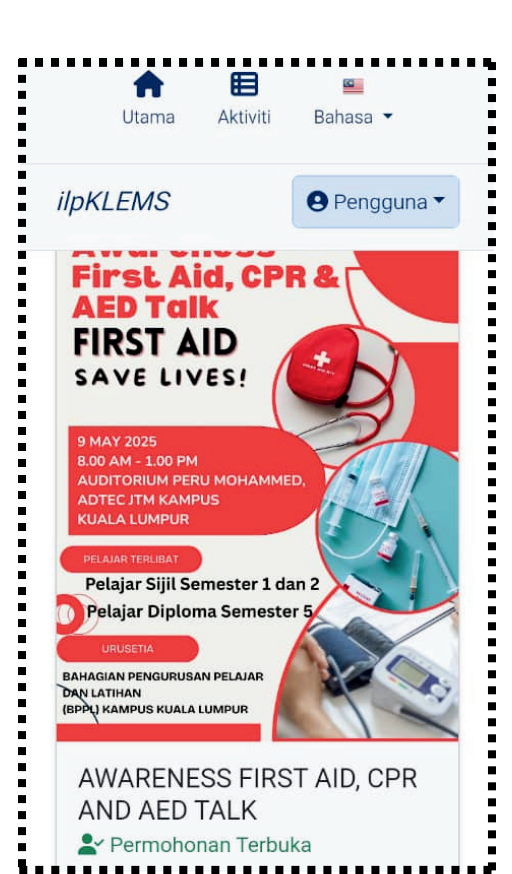

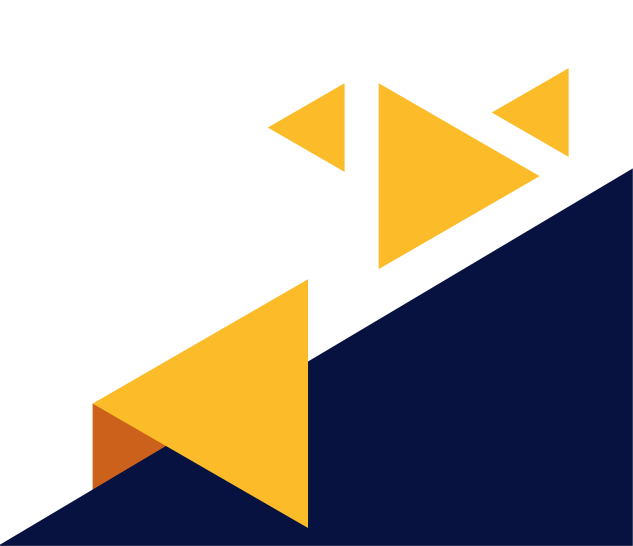

| • • • • C                   | AFTAR<br>LEMS     | PENGGUNA                                                                                                    |
|-----------------------------|-------------------|----------------------------------------------------------------------------------------------------|
| ttama Aktiviti              | I<br>Bahasa ▼     |                                                                                                    |
| IpKLEMS                     | engguna ▼         |                                                                                                    |
| Sila daftar akaun           | MANAGEMENT SYSTEM | Lengkapkan maklumat peribadi untuk<br>berdaftar sebagai pengguna portal KLEMS.<br>Isi semua maklumat dengan lengkap dan betul |
| Kewarganegaraan *           | l.                |                                                                                                    |
| Sila pilih Kewarganegaraan. |                   |                                                                                                    |
| Kerakyatan *                |                   | いべ                                                                                                    |
| Sila pilih Kerakyatan       | ~                 | }                                                                                                    |
| Kaum *                      |                   | K                                                                                                    |
| Sila pilih Kaum             | ~                 |                                                                                                    |
| Nama Penuh *                |                   |                                                                                                    |
| Nama Penuh                  |                   |                                                                                                    |
| Seperti pada MyKad          |                   |                                                                                                    |
| Neaeri *                    |                   |                                                                                                    |
| □ ilpkl.gov.                | nv Č              |                                                                                                    |

# • • • • DAFTAR PENGGUNA • • • • KLEMS

| ilpKLEMS                                                        | engguna ▼      |
|-----------------------------------------------------------------|----------------|
| Negeri *                                                        |                |
| Sila pilih Negeri                                               | ~              |
| Umur *                                                          |                |
| Sila pilih Umur                                                 | ~              |
| Jantina *                                                       |                |
| Sila pilih Jantina                                              | ~              |
| No. Telefon *                                                   |                |
| No. Telefon                                                     |                |
| dengan Kod Antarabangsa ( Contoh<br>Indonesia 62, Thailand 66 ) | : Malaysia 60, |
| E-mel *                                                         |                |
| E-mel                                                           |                |
| Kelayakan tertinggi akademik *                                  |                |
| Sila pilih Kelayakan tertinggi ak                               | ademik 🗸       |
| Status pekerjaan *                                              |                |
| Sila pilih Status pekerjaan                                     | ~              |

| Kelayakan tertinggi akadem                                                                   | ik *                                      |
|----------------------------------------------------------------------------------------------|-------------------------------------------|
| Sila pilih Kelayakan terting                                                                 | gi akademik 🗸 🗸                           |
| Status pekerjaan *                                                                           |                                           |
| Sila pilih Status pekerjaan                                                                  | ~                                         |
| Kata Laluan *                                                                                |                                           |
| Kata Laluan                                                                                  | 0                                         |
| Kata laluan anda mestilah seku<br>aksara, mengandungi huruf da<br>khas.<br>Sah Kata Laluan * | rang-kurangnya 8<br>n nombor serta aksara |
| Sah Kata Laluan                                                                              | 0                                         |
| Kata laluan anda mestilah seku<br>aksara, mengandungi huruf da                               | rang-kurangnya 8<br>n nombor serta aksara |
| khas.                                                                                        |                                           |
| khas.                                                                                        | 🖪 Daftar                                  |

Isi semua maklumat dengan lengkap dan betul.

Setelah selesai mengisi semua maklumat , **Klik " Daftar "** 

1

\*Kata laluan anda mestilah sekurang-kurangnya 8 aksara, mengandungi huruf dan nombor serta aksara khas.

### • • • • DAFTAR PENGGUNA • • • • KLEMS

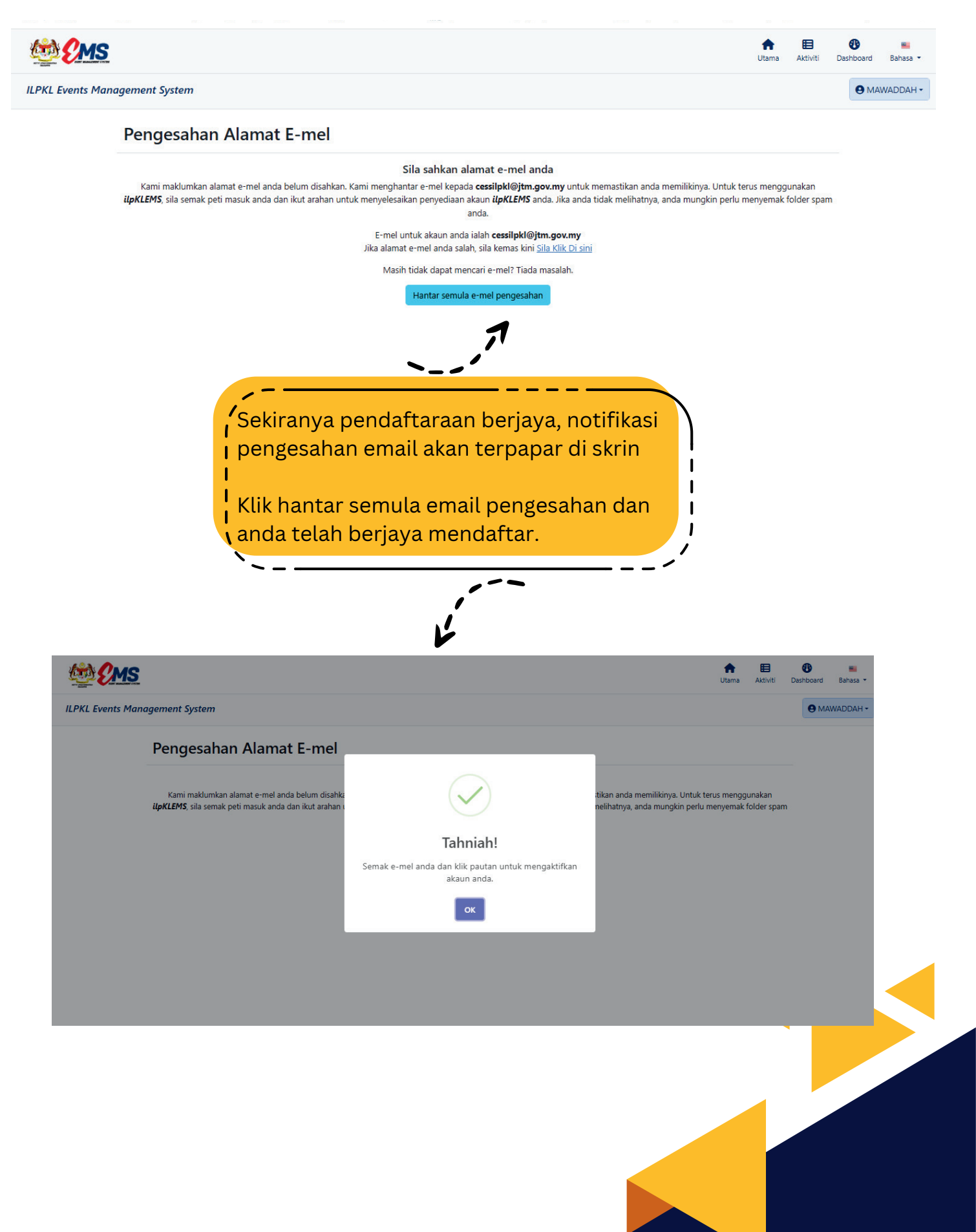

# • • • • DAFTAR PENGGUNA • • • • KLEMS

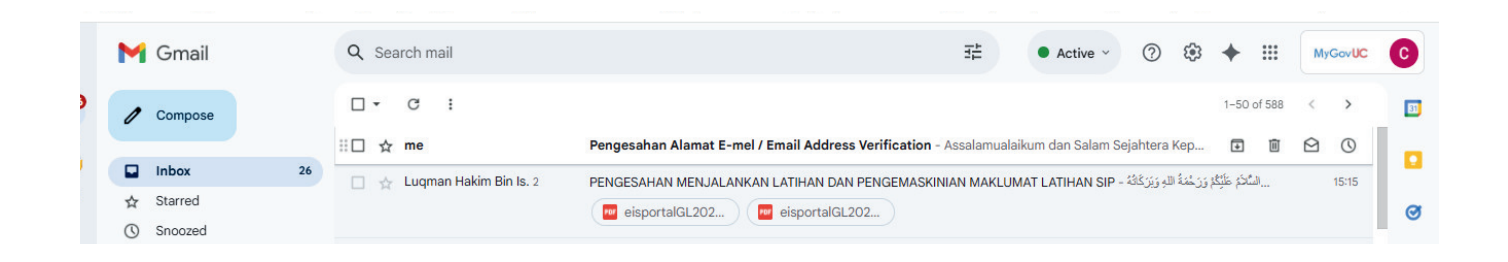

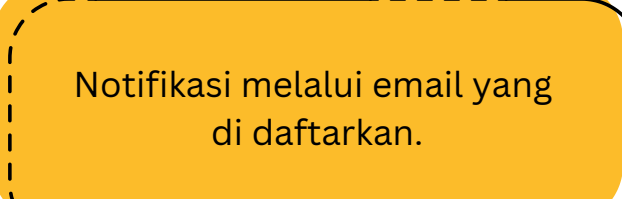

1

1

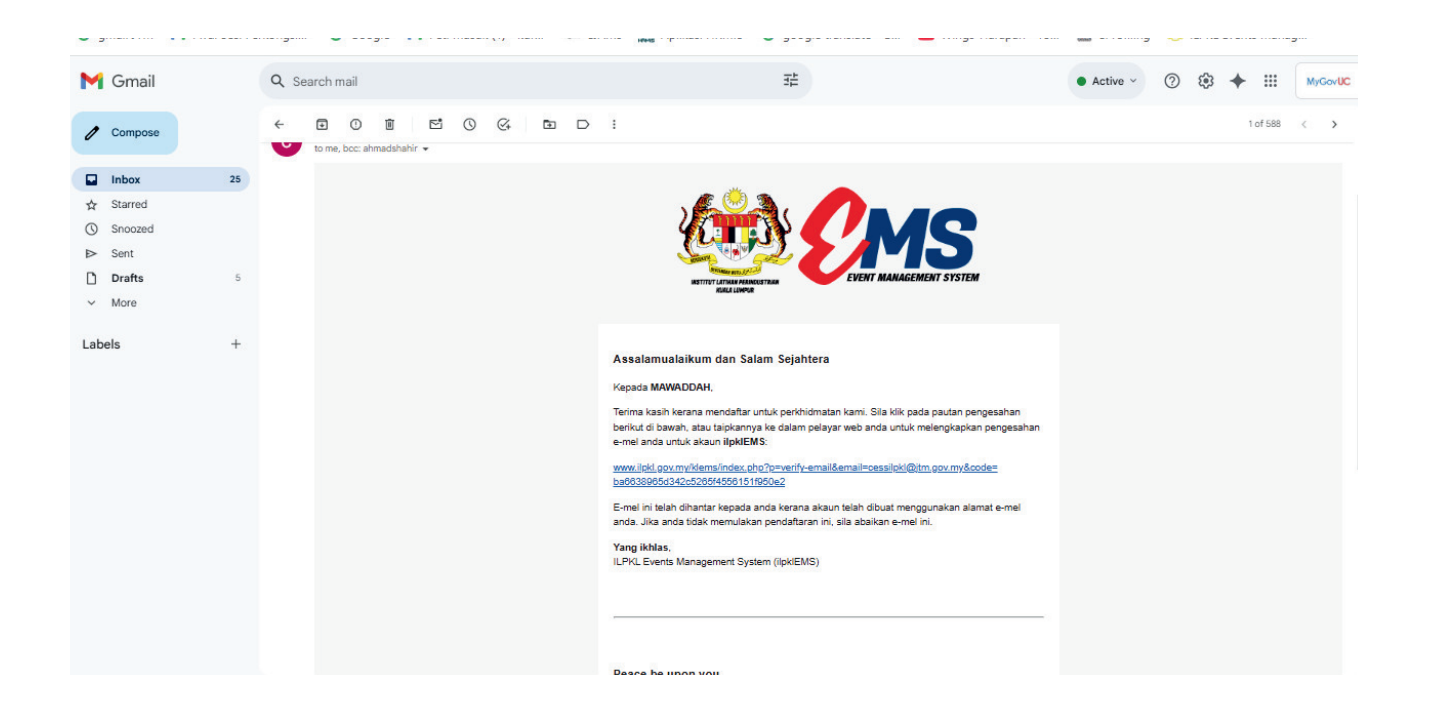

Klik pada link biru yang tertera untuk pengesahan keselamatan akuan anda, dan paparan KLEMS akan di terbuka secara terus

## • • • • • LUPA KATA LALUAN

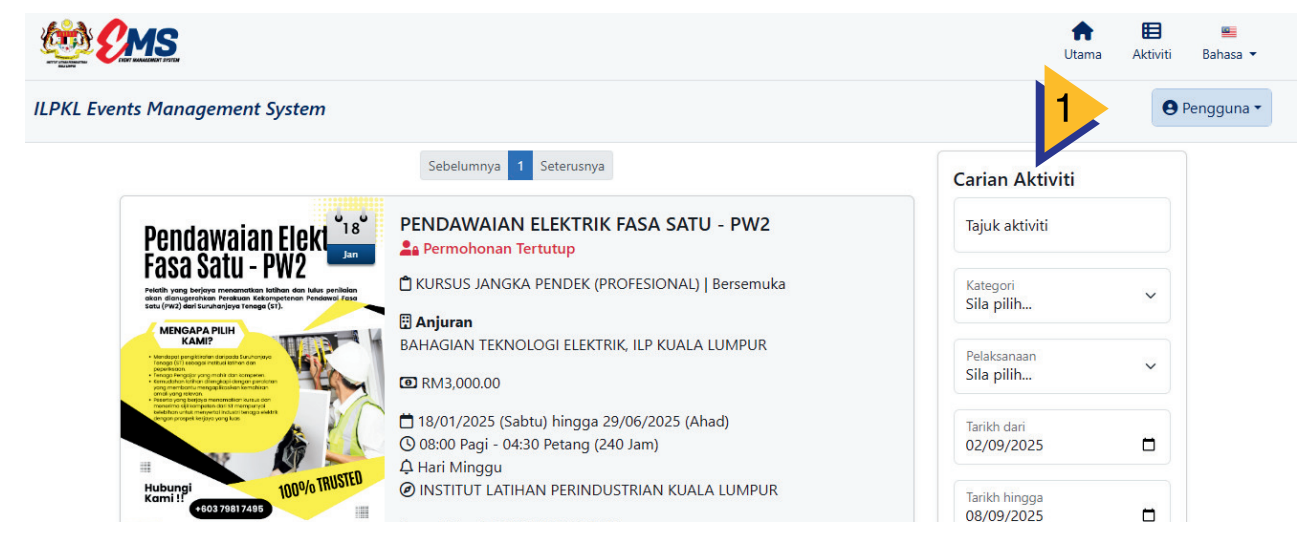

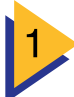

### TEKAN BUTANG PENGGUNA

| CMS                                                                                                    |                                                                                                    | <b>↑</b><br>Utama           | E 🖷<br>Aktiviti Bahasa 🕶 |
|----------------------------------------------------------------------------------------------------|----------------------------------------------------------------------------------------------------|-----------------------------|--------------------------|
| ILPKL Events Management System                                                                                                    |                                                                                                    |                             | ● Pengguna -             |
|                                                                                                    | Sebelumnya 1 Seterusnya                                                                                 | Carian Al                   | Daftar pengguna          |
| Pendawaian Elekt <sup>118</sup>                                                                                                    | PENDAWAIAN ELEKTRIK FASA SATU - PW2                                                                     | Tajuk akti                  |                          |
| FAGA JALU - FWZ<br>Neisth ywg bergwy menamatian iathan dan Mus periolain<br>nian dinyagerahan Previous Keisnynetran Previous Jaa<br>Satu (Ynz) dari Sunharjoya Knaga (Y1).                                                                                                    | 🕆 KURSUS JANGKA PENDEK (PROFESIONAL)   Bersemuka                                                        | Kategori<br>Sila pilih      | ~                        |
| Henderschaft      Comment     Comment               | BAHAGIAN TEKNOLOGI ELEKTRIK, ILP KUALA LUMPUR                                                           | Pelaksanaan<br>Sila pilih   | ~                        |
| - Control of the second second s                                                                                                    | 苗 18/01/2025 (Sabtu) hingga 29/06/2025 (Ahad)<br>ⓒ 08:00 Pagi - 04:30 Petang (240 Jam)<br>♀ Hari Minggu | Tarikh dari<br>02/09/2025   |                          |
| Hubungi<br>Kami !:<br>• 00379817405<br>• Annya haraka haraka | INSTITUT LATIHAN PERINDUSTRIAN KUALA LUMPUR     Kemaskini pada 2025-02-25 10:19:38                      | Tarikh hingga<br>08/09/2025 |                          |

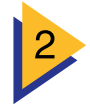

TEKAN BUTANG DAFTAR MASUK

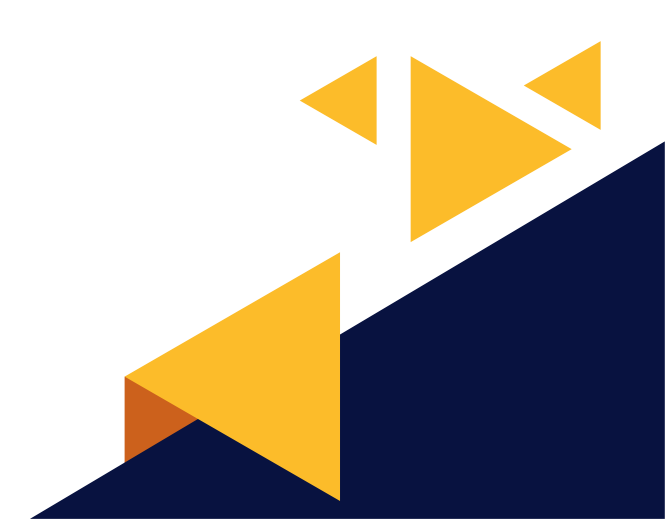

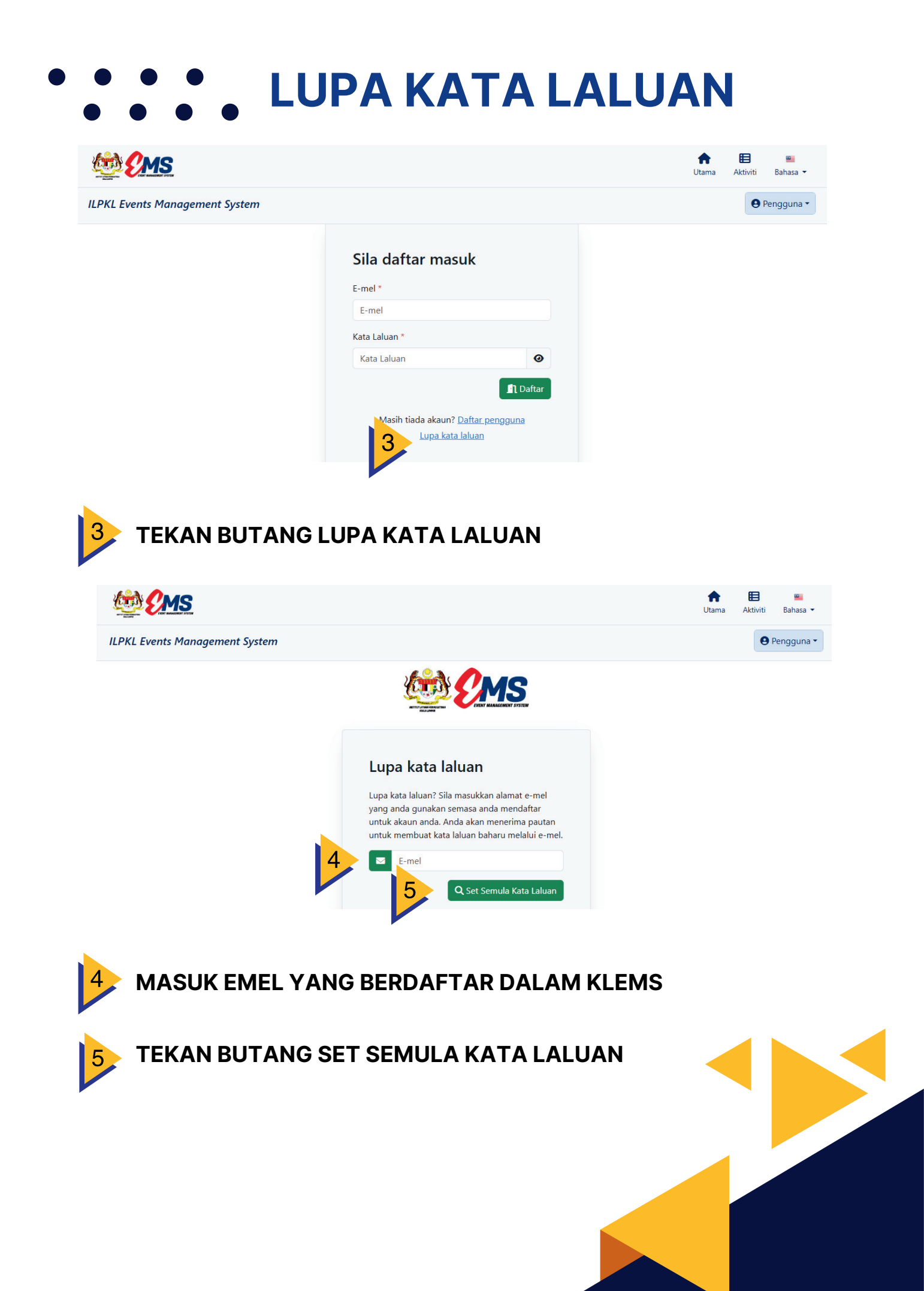

## • • • • • LUPA KATA LALUAN

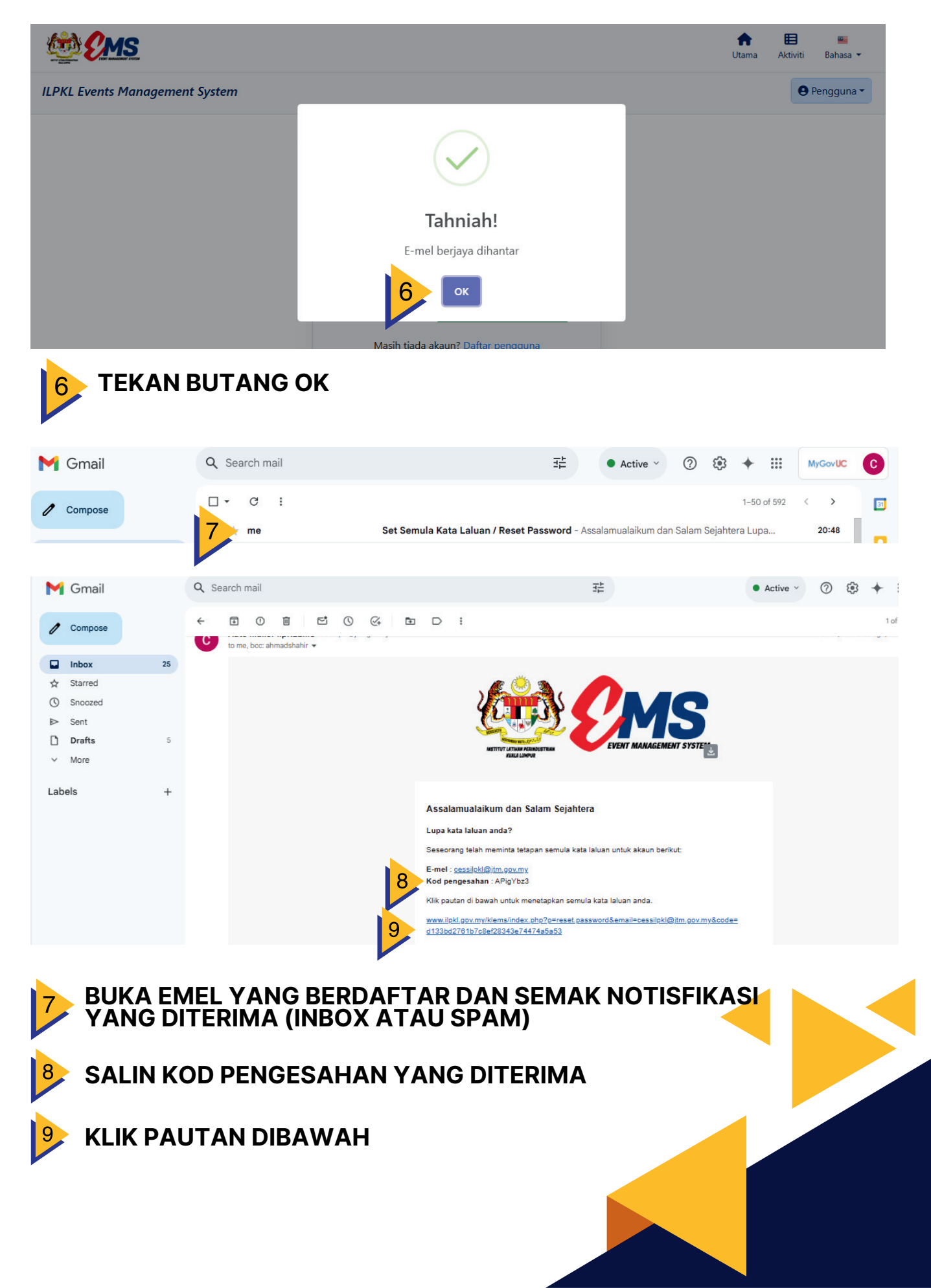

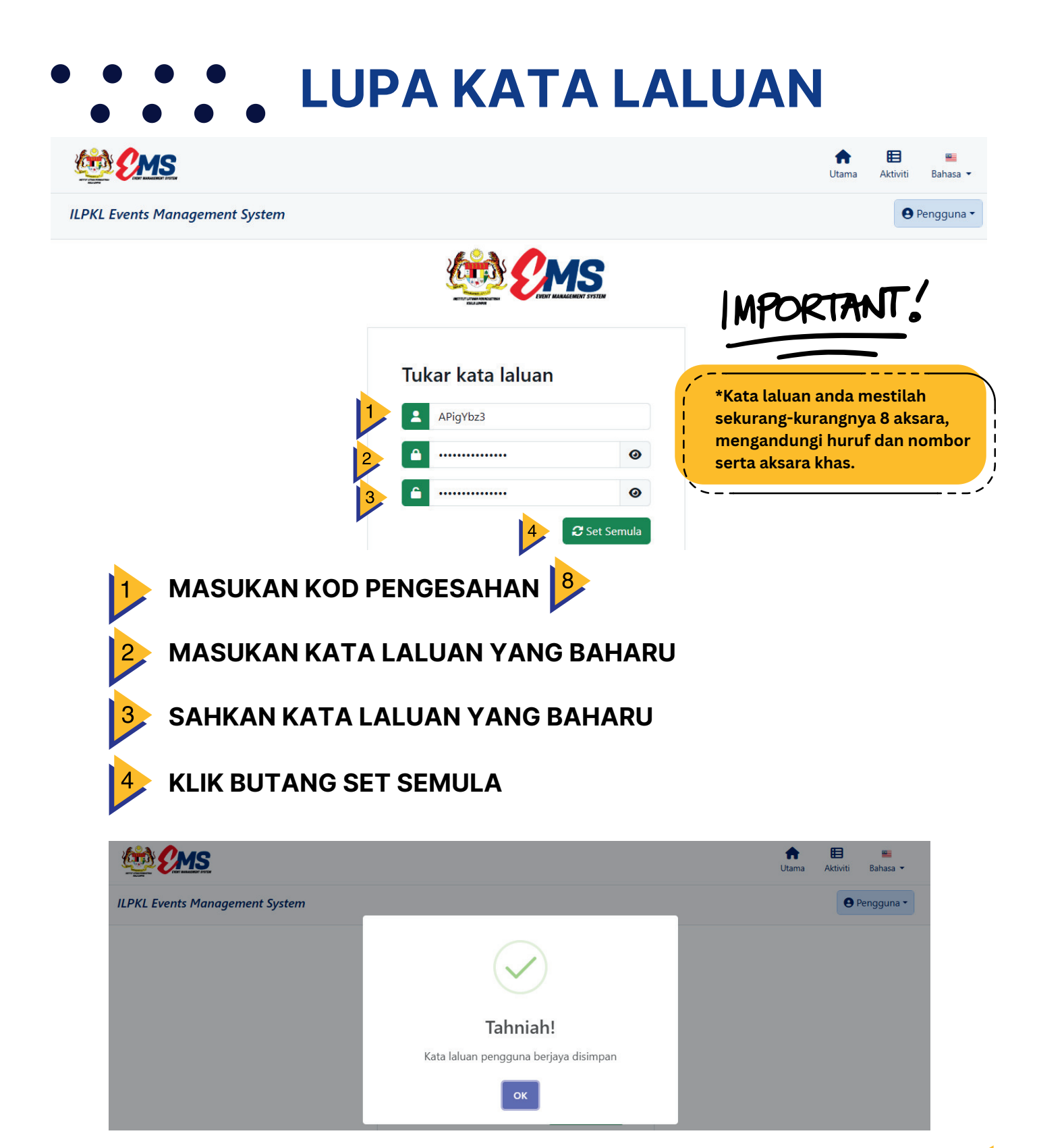

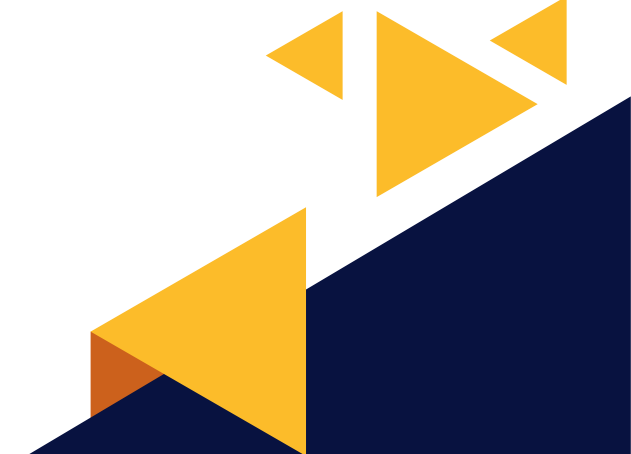

### 

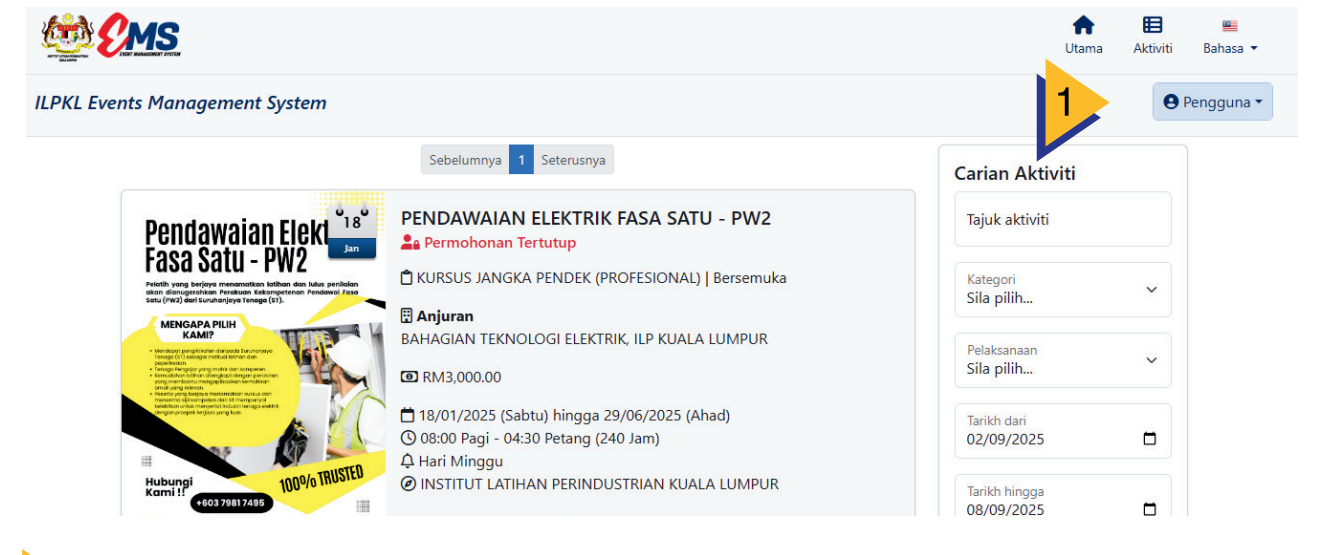

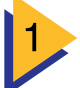

#### TEKAN BUTANG PENGGUNA

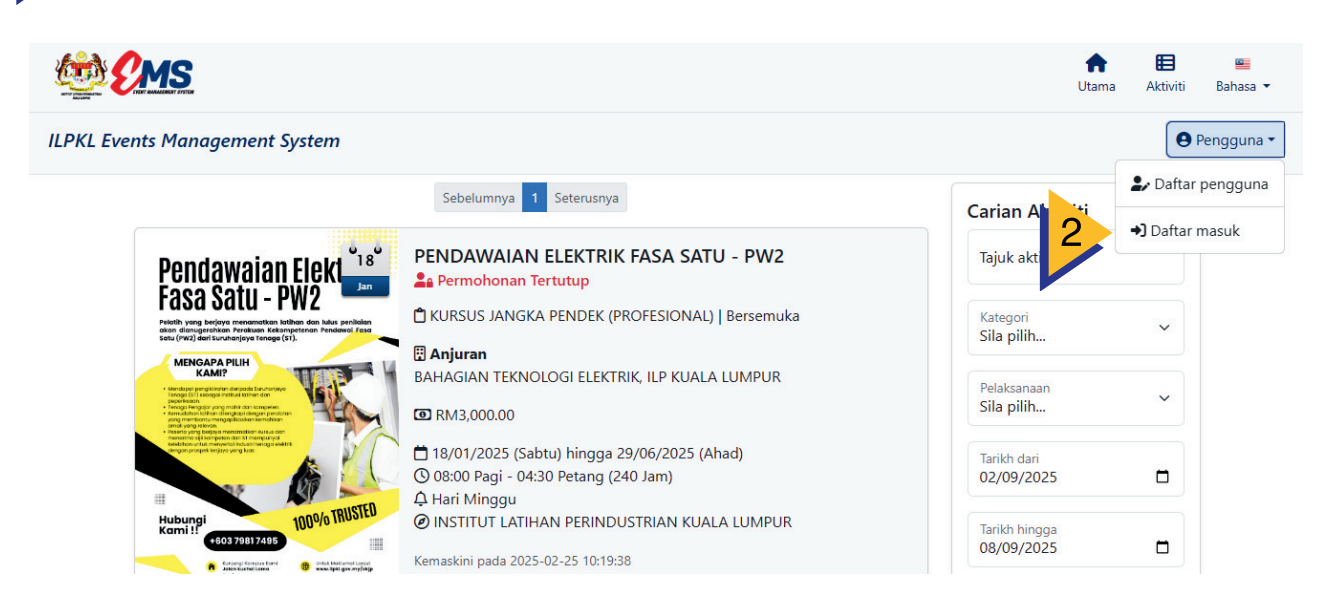

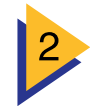

TEKAN BUTANG DAFTAR MASUK

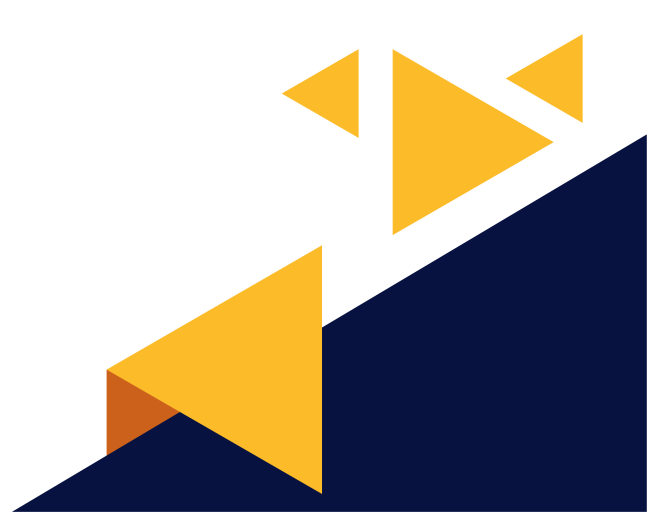

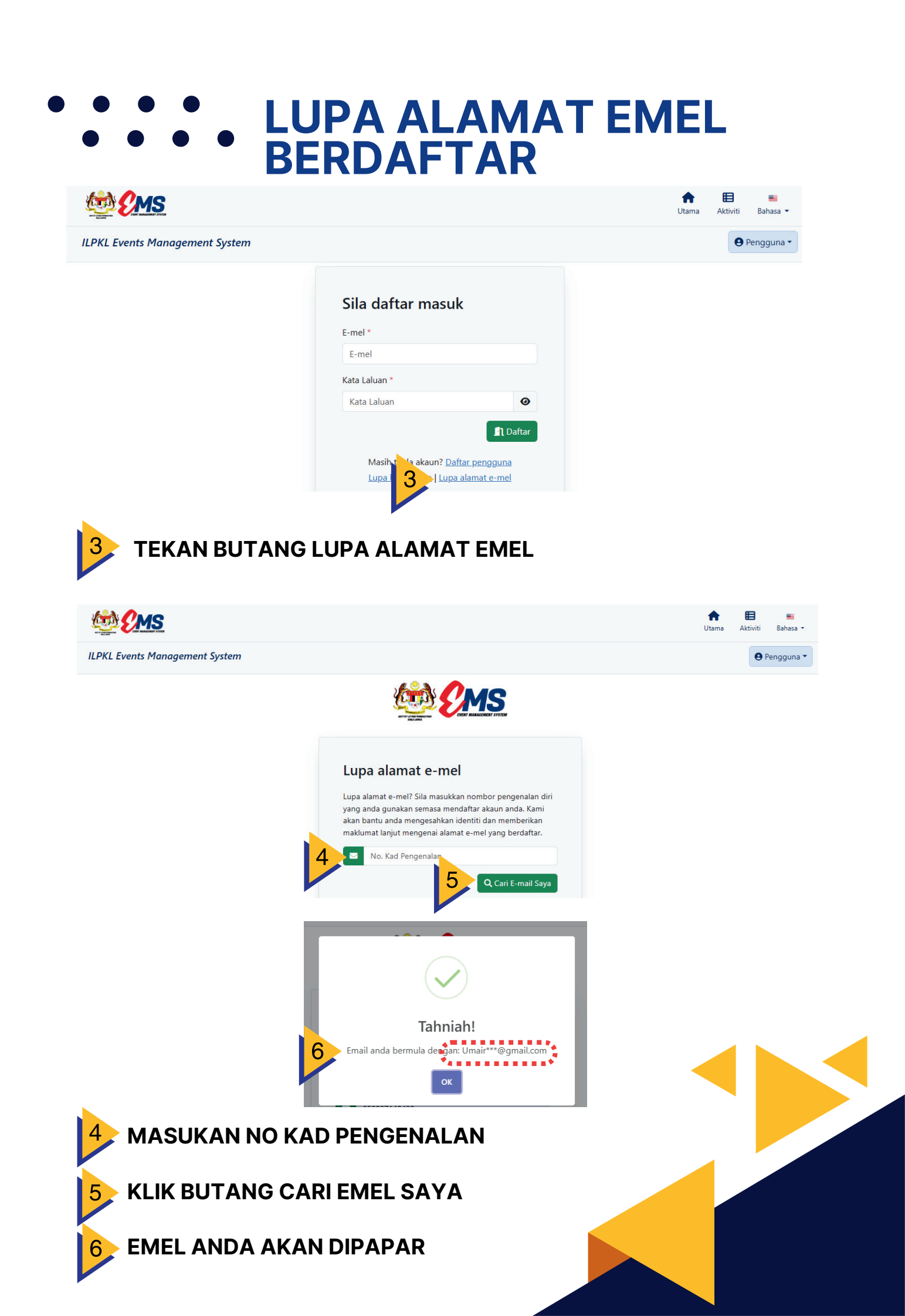

## • • • • • DAFTAR KURSUS

#### MAKLUMAT KURSUS YANG DI TAWARKAN

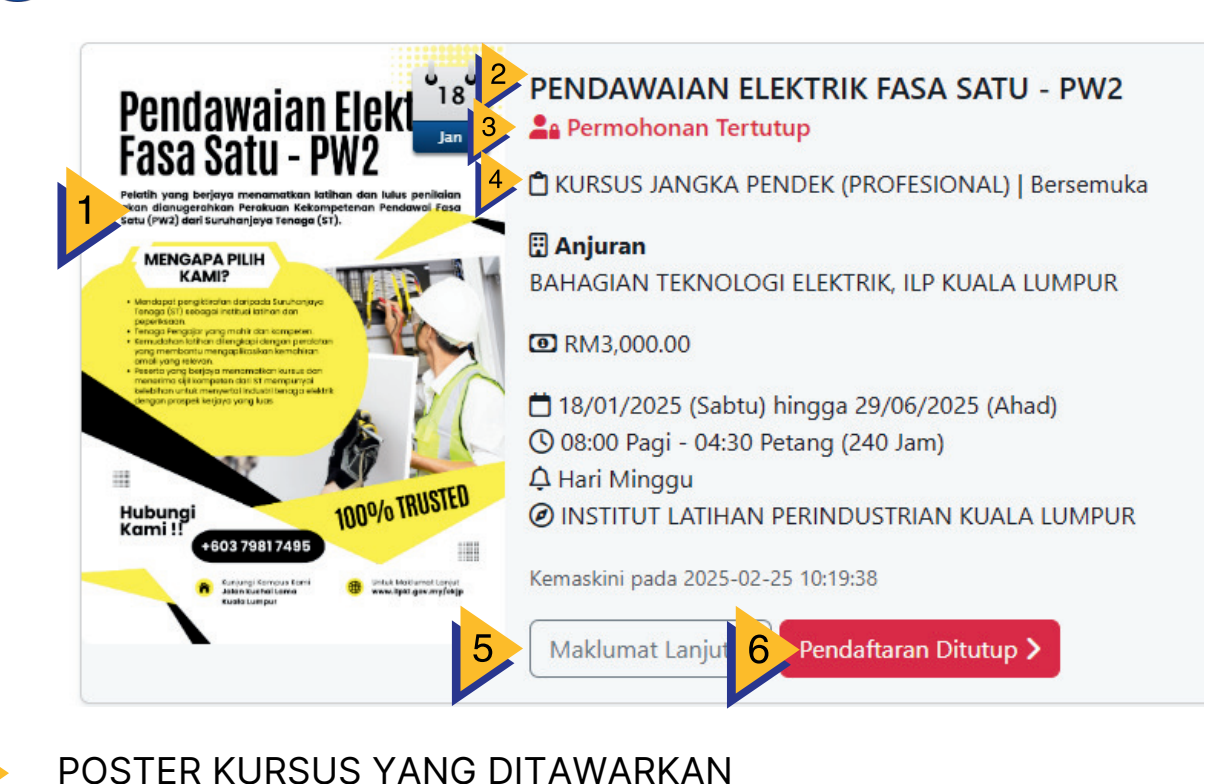

TAJUK KURSUS YANG DITAWARKAN
 STATUS PERMOHONAN
 Image a Permohonan Tertutup HANYA TERHAD KEPADA CALON TERPILIH SAHAJA TERBUKA KEPADA PESERTA YANG BERMINAT
 MAKLUMAT KURSUS YANG DITAWARKAN
 MAKLUMAT LANJUT KURSUS YANG DITAWARKAN

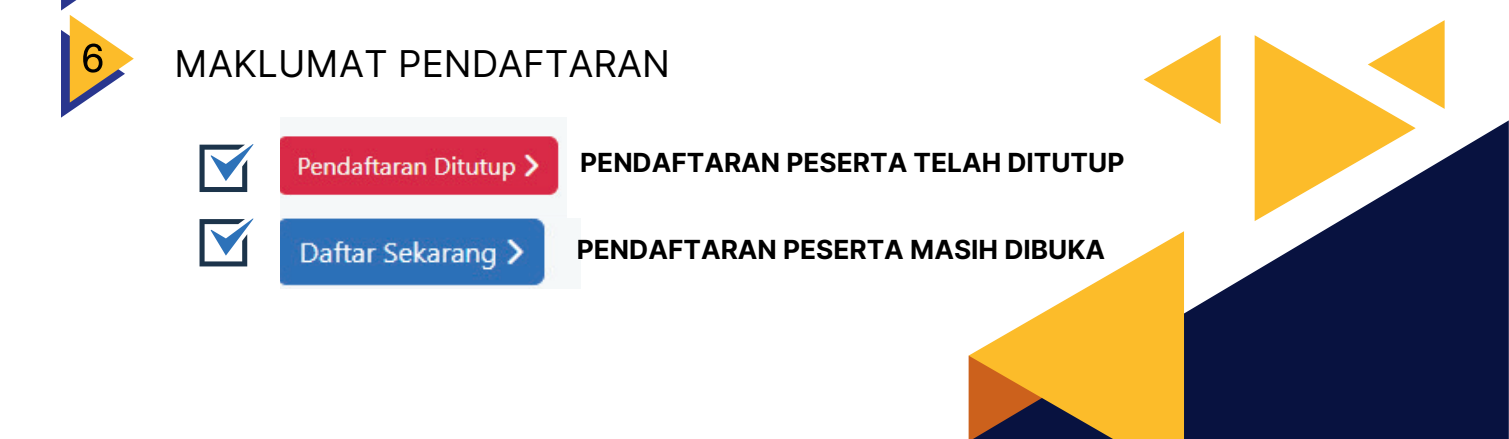

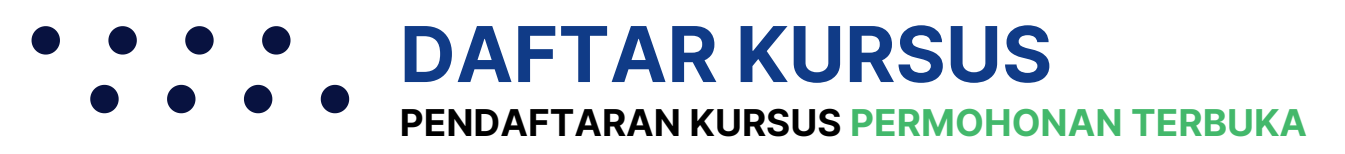

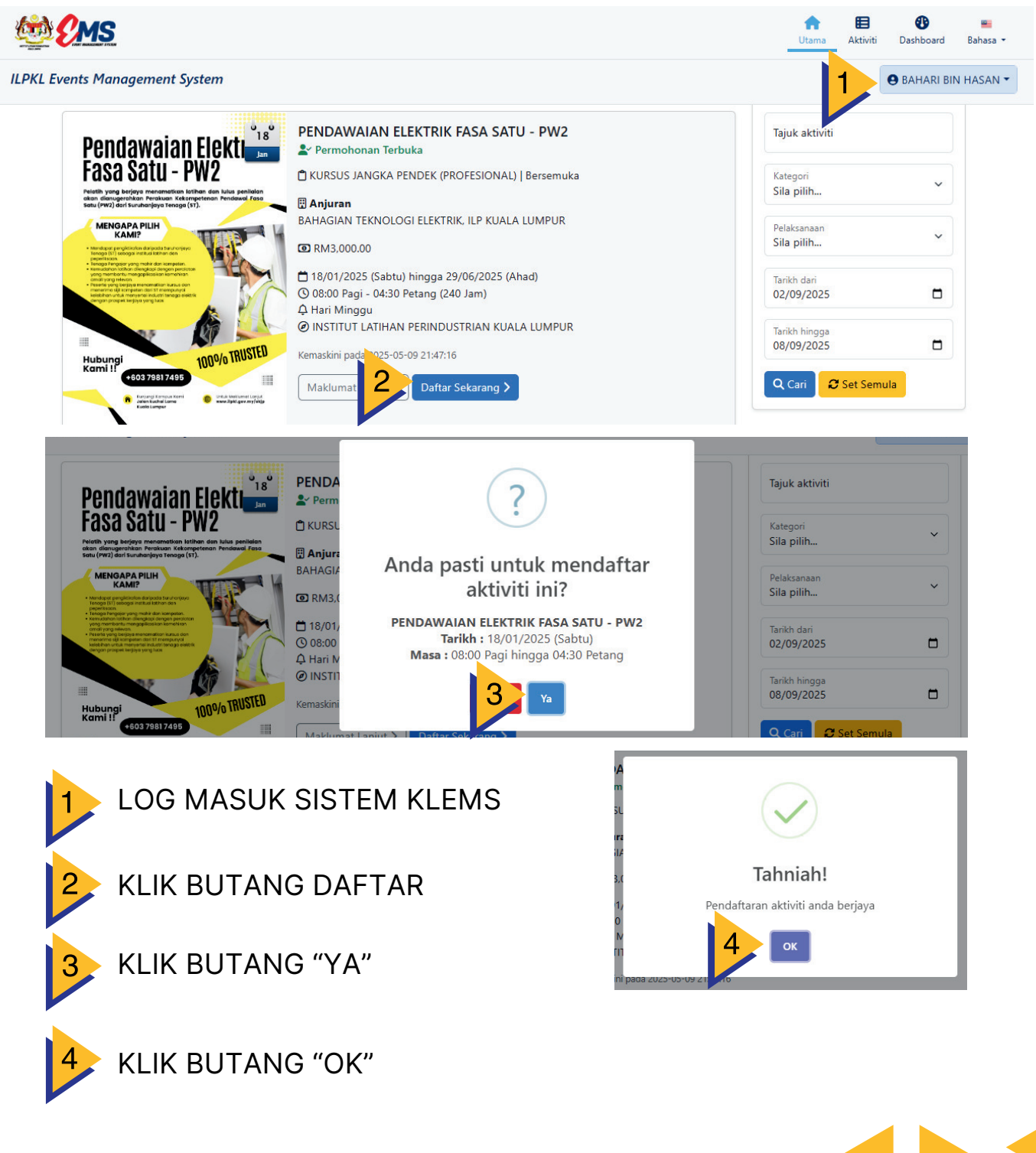

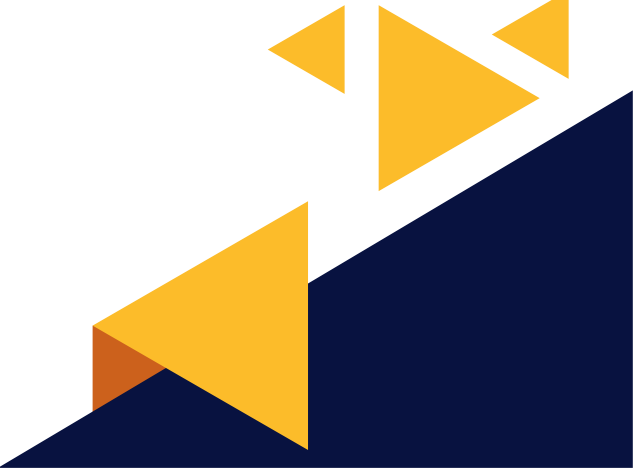

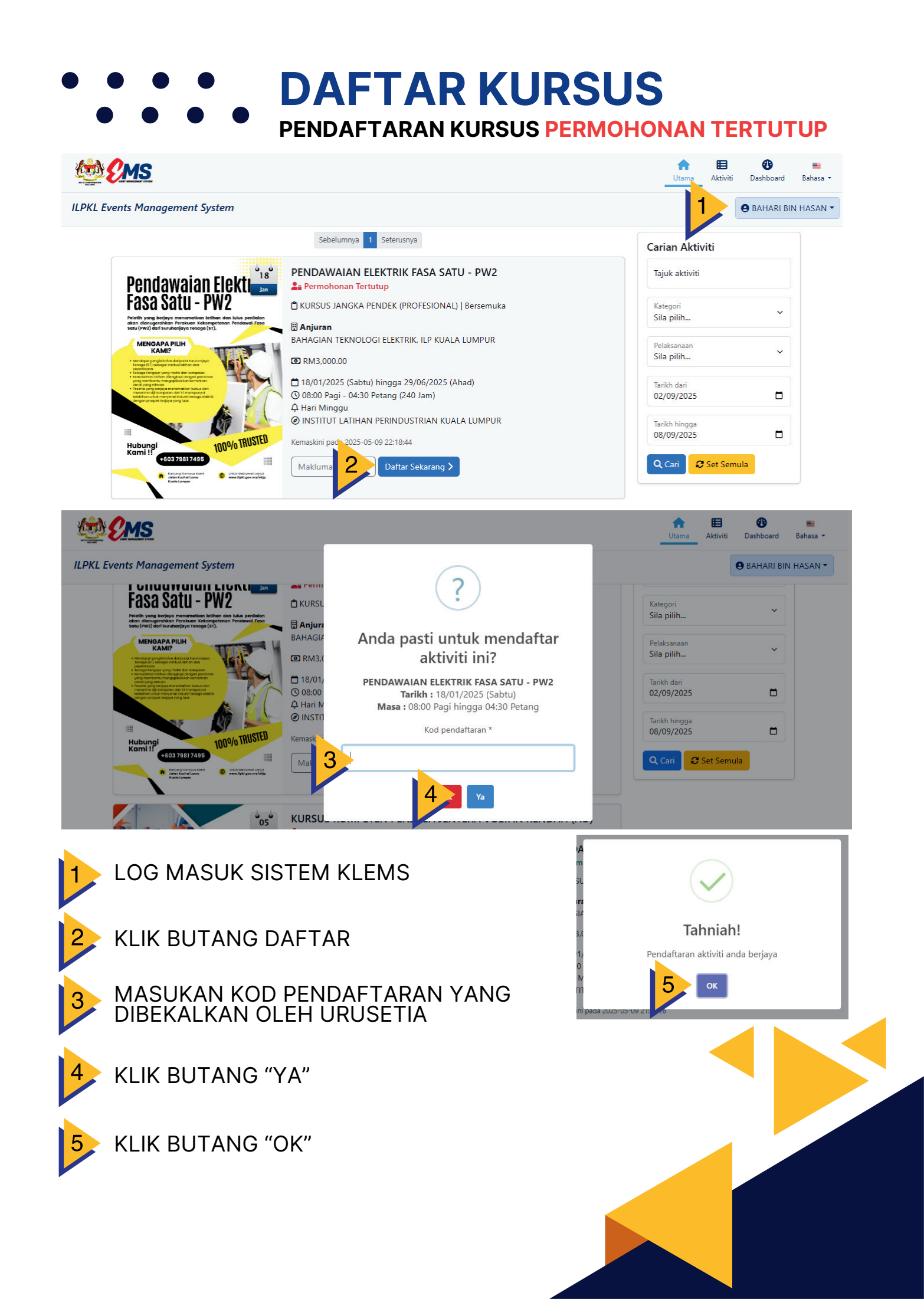

# •••••• **DAFTAR KURSUS**NOTIFIKASI PENDAFTARAN KURSUS

| M Gmail | Q Search mail              | 至 ● Ac <sup>r</sup> / 「                        | Notifikasi Pendaftaran |
|---------|----------------------------|------------------------------------------------|------------------------|
| Compose | □ - C :                    |                                                | melalui email yang di  |
|         | 🔲 📩 Auto Mailer ilpKLEMS 3 | MAKLUMAN PENDAFTARAN PROGRAM / PROGRAM REGISTA |                        |

#### TATACARA CETAK SLIP PENDAFTARAN

| PKL Events Management System |     |                                                                                                    |                                               |              |   |  |               | board<br>IARI B | Bahasa - |
|------------------------------|-----|----------------------------------------------------------------------------------------------------|-----------------------------------------------|--------------|---|--|---------------|-----------------|----------|
| #                            | ŧ ÷ | Aktiviti                                                                                                    | 🔶 Tarikh                                      | Status 💧     |   |  | Tindakan      |                 | 4        |
| 1                            |     | SEMINAR KECEKAPAN TENAGA PEMANGKIN KE ARAH PERALIHAN TENAGA<br>AUDITORIUM PERU MOHAMED                               | 06/05/2025<br>(Selasa)                        | Daftar/Hadir | 0 |  | Kehadiran 1/1 | źΞ              |          |
| 2                            | 2   | SEMINAR JERAYAWARA UP_TVET<br>AUDITORIUM PERU MOHAMED                                                                | 17/04/2025<br>(Khamis)                        | Daftar/Hadir | 0 |  | Kehadiran 2/1 | ¥Ξ              |          |
| 3                            | 3   | URUSETIA SEMINAR JERAYAWARA UP_TVET<br>AUDITORIUM PERU MOHAMED                                                       | 17/04/2025<br>(Khamis)                        | Daftar/Hadir | ٢ |  | Kehadiran 1/1 | žΞ              |          |
| 4                            |     | SEMINAR TECHNOLOGY UPDATE: MICROWAVE BASIC KNOWLEDGE AND THEORY<br>INSTITUT LATIHAN PERINDUSTRIAN KUALA LUMPUR       | 27/02/2025<br>(Khamis)                        | Daftar/Hadir | ٢ |  | Kehadiran 1/1 | •               | 5        |
| 3                            |     | PENDAWAIAN ELEKTRIK FASA SATU – PW2<br>INSTITUT LATIHAN PERINDUSTRIAN KUALA LUMPUR                                   | 18/01/2025<br>(Sabtu)<br>29/06/2025<br>(Ahad) | Mohon        | 4 |  |               |                 |          |
| 6                            | 5   | BENGKEL PEMANTAPAN PENGISIAN PENILAIAN KOMPETENSI PENGAJAR MELALUI SISTEM TIPS<br>TAHUN 2024 BAGI PENGAJAR DV, ILPKL | 20/11/2024                                    | Tidak Hadir  | 0 |  |               |                 |          |

LOG MASUK SISTEM KLEMS

KLIK DASHBOARD

PILIH KURSUS YANG TELAH DIDAFTARKAN

PILIH ICON 📄 SLIP PENDAFTARAN UNTUK MUAT TURUN DAN UNTUK DICETAK

[ SLIP PENDAFTARAN ]

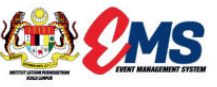

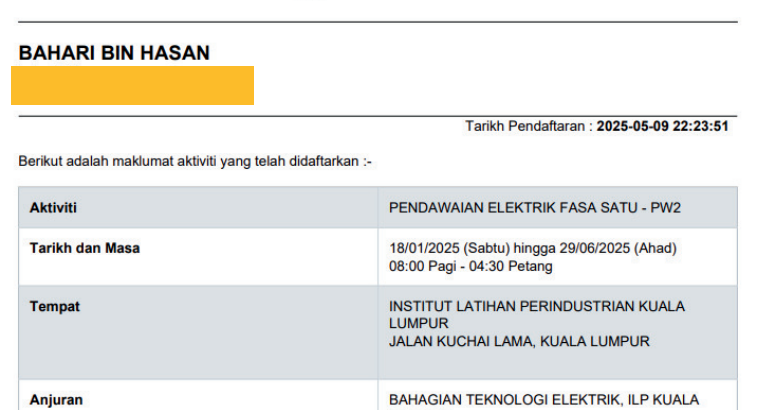

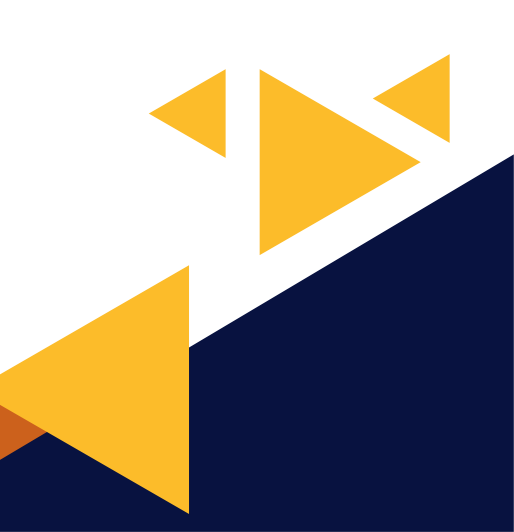

### ••••• DAFTAR KEHADIRAN PESERTA

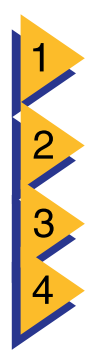

**KLIK DASHBOARD** 

LOG MASUK SISTEM KLEMS

### PILIH KURSUS YANG TELAH DIDAFTARKAN

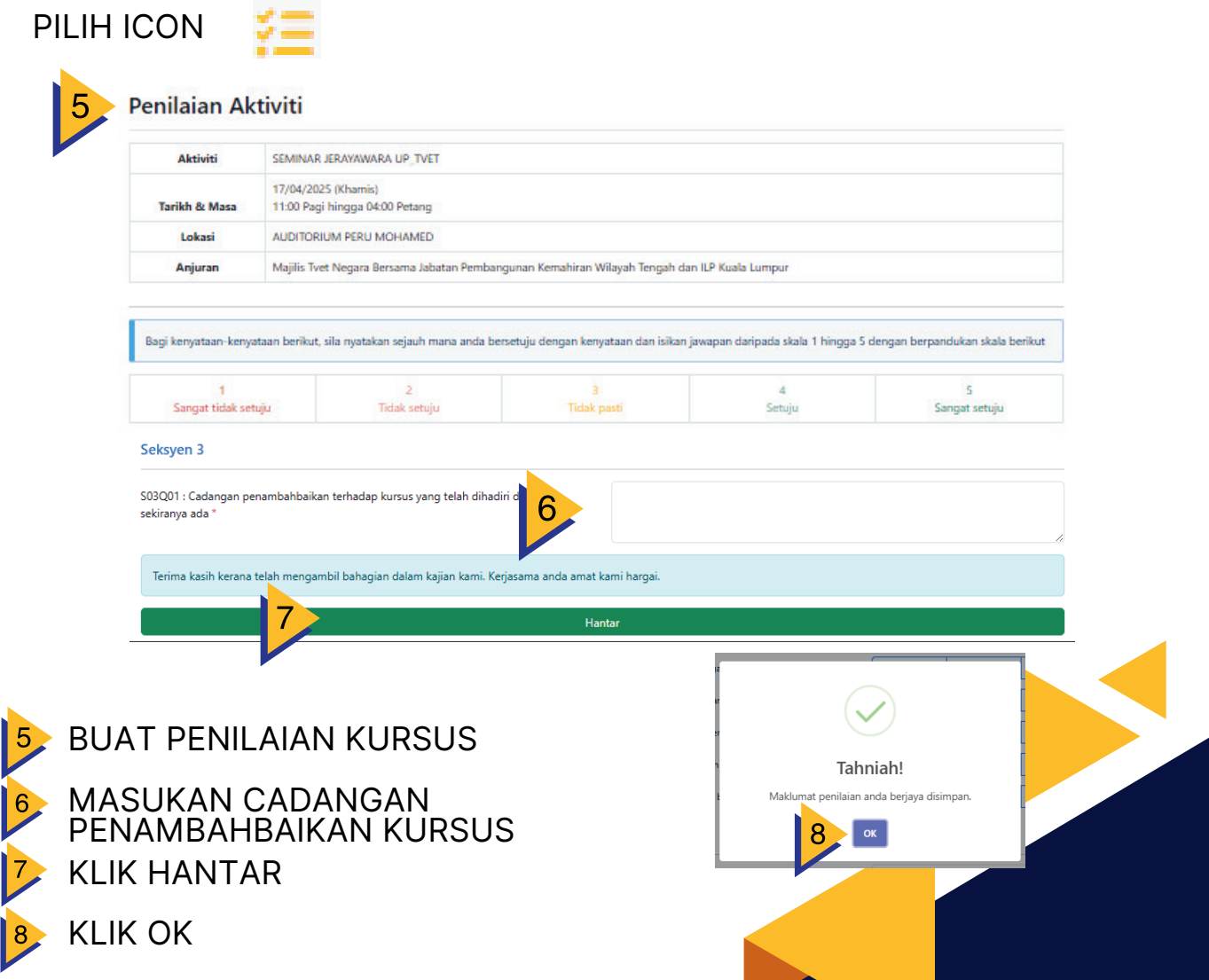

## • • • • • • PENILAIAN KURSUS

| <b>(1)</b> | Er    | <u>15</u>                                                                                                    |                            | <b>1</b><br>Utar | t<br>na | 2 Bashboard       | ■<br>Bahasa ▼ |
|------------|-------|----------------------------------------------------------------------------------------------------|----------------------------|------------------|---------|-------------------|---------------|
| ILPKL E    | vents | Management System                                                                                              |                            |                  | 1       | 🕒 BAHARI BI       | N HASAN 🕶     |
|            | # 🔶   | Aktiviti                                                                                                    | 🔶 Tarikh 🔶 Sta             | atus 🔶           |         | Tindakan          | ¢             |
|            | 1     | SEMINAR KECEKAPAN TENAGA PEMANGKIN KE ARAH PERALIHAN TENAGA<br>AUDITORIUM PERU MOHAMED                         | 06/05/2025 Daf<br>(Selasa) | tar/Hadir        |         | Kehadiran 1/1 🚝   |               |
| 3          | 3     | SEMINAR JERAYAWARA UP_TVET<br>AUDITORIUM PERU MOHAMED                                                          | 17/04/2025 Daf<br>(Khamis) | tar/Hadir        |         | ке 4 🚝            |               |
|            | 3     | URUSETIA SEMINAR JERAYAWARA UP_TVET<br>AUDITORIUM PERU MOHAMED                                                 | 17/04/2025 Dat<br>(Khamis) | tar/Hadir 🤇      |         | Kehadiran 1/1 🚝   |               |
|            | 4     | SEMINAR TECHNOLOGY UPDATE: MICROWAVE BASIC KNOWLEDGE AND THEORY<br>INSTITUT LATIHAN PERINDUSTRIAN KUALA LUMPUR | 27/02/2025 Daf<br>(Khamis) | tar/Hadir        |         | Kehadiran 1/1 🏶 🚦 | Ì             |
|            | 5     | PENDAWAIAN ELEKTRIK FASA SATU - PW2<br>INSTITUT LATIHAN PERINDUSTRIAN KUALA LUMPUR                             | 18/01/2025 (Sabtu)         | hon              |         | 1 🖻               |               |

### LOG MASUK SISTEM KLEMS

PILIH KURSUS YANG TELAH DIDAFTARKAN

#### KLIK DASHBOARD

#### **PILIH ICON** ; = Penilaian Aktiviti 5 SEMINAR JERAYAWARA UP TVET Aktiviti 17/04/2025 (Khamis) Tarikh & Masa 11:00 Pagi hingga 04:00 Petang Lokasi AUDITORIUM PERU MOHAMED Anjuran Majilis Tvet Negara Bersama Jabatan Pembangunan Kemahiran Wilayah Tengah dan ILP Kuala Lumpur Bagi kenyataan-kenyataan berikut, sila nyatakan sejauh mana anda bersetuju dengan kenyataan dan isikan jawapan daripada skala 1 hingga 5 dengan berpandukan skala berikut Sangat tidak setuju Tidak setuju Tidak pasti Setuju Sangat setuju Seksyen 3 S03Q01 : Cadangan penambahbaikan terhadap kursus yang telah dihadiri 6 sekiranya ada Terima kasih kerana telah mengambil bahagian dalam kajian kami. Kerjasama anda amat kami hargai. **BUAT PENILAIAN KURSUS** Tahniah! MASUKAN CADANGAN PENAMBAHBAIKAN KURSUS at penilaian anda beriava disimpan Maklum 8 **KLIK HANTAR**

KLIK OK

# •••• CETAK E-SIJIL DAN •••• E-PENYATA KANDUNGAN

TATACARA CETAK E-SIJIL

| فی اللہ اللہ اللہ اللہ اللہ اللہ اللہ الل | <b>En</b><br>ivents | Management System                                                                                              |                                  | <b>A</b> Utam |     | 2<br>Dash<br>BAH | board<br>HARI BIN | Bahasa - |
|-------------------------------------------|---------------------|----------------------------------------------------------------------------------------------------|----------------------------------|---------------|-----|------------------|-------------------|----------|
|                                           | # ♦                 | Aktiviti                                                                                                    | 🔶 Tarikh 🌢 Status                |               |     | Tindakan         | +                 |          |
|                                           | 1                   | SEMINAR KECEKAPAN TENAGA PEMANGKIN KE ARAH PERALIHAN TENAGA<br>AUDITORIUM PERU MOHAMED                         | 06/05/2025 Daftar/Ha<br>(Selasa) | dir O         |     | Kehadiran 1/1    | ŧΞ                |          |
|                                           | 2                   | SEMINAR JERAYAWARA UP_TVET<br>AUDITORIUM PERU MOHAMED                                                          | 17/04/2025 Daftar/Ha<br>(Khamis) | dir O         |     | Kehadiran 2/1    | řΞ                |          |
|                                           | 3                   | URUSETIA SEMINAR JERAYAWARA UP_TVET<br>AUDITORIUM PERU MOHAMED                                                 | 17/04/2025 Daftar/Ha<br>(Khamis) | adir 💿        |     | Kehadiran 1/1    | 扫                 |          |
|                                           | 3                   | SEMINAR TECHNOLOGY UPDATE: MICROWAVE BASIC KNOWLEDGE AND THEORY<br>INSTITUT LATIHAN PERINDUSTRIAN KUALA LUMPUR | 27/02/2025 Daftar/Ha<br>(Khamis) | adir 💿        |     | к 4              | • 8               |          |
|                                           | 5                   | PENDAWAIAN ELEKTRIK FASA SATU - PW2<br>INSTITUT LATIHAN PERINDUSTRIAN KUALA LUMPUR                             | 18/01/2025 (Mohon)<br>(Sabtu)    | ۲             | ) 📋 |                  |                   |          |

LOG MASUK SISTEM KLEMS

KLIK DASHBOARD

PILIH KURSUS YANG TELAH DIDAFTARKAN

PILIH ICON 👛 UNTUK MUAT TURUN DAN UNTUK DICETAK

### TATACARA CETAK E-PENYATA KANDUNGAN

| <u>ن</u> | e.     | MS                                                                                                    |                                  | <b>†</b><br>Utama | A 6 Dashboard        | Bahasa 🕶 |
|----------|--------|----------------------------------------------------------------------------------------------------|----------------------------------|-------------------|----------------------|----------|
| ILPKL    | Events | s Management System                                                                                            |                                  |                   | 5 e Bahari Bin       | HASAN 🔻  |
|          | # 🔶    | Aktiviti                                                                                                    | 🔶 Tarikh 🌢 Status                | +                 | Tindakan 🔶           |          |
|          | 1      | SEMINAR KECEKAPAN TENAGA PEMANGKIN KE ARAH PERALIHAN TENAGA<br>AUDITORIUM PERU MOHAMED                         | 06/05/2025 Dattar/Ha<br>(Selasa) | dir               | ☐ (Kehadiran 1/1) ¥Ξ |          |
|          | 2      | SEMINAR JERAYAWARA UP_TVET<br>AUDITORIUM PERU MOHAMED                                                          | 17/04/2025 Daftar/Ha<br>(Khamis) | dir               | ■ Kehadiran 2/1 ¥Ξ   |          |
|          | 3      | URUSETIA SEMINAR JERAYAWARA UP_TVET<br>AUDITORIUM PERU MOHAMED                                                 | 17/04/2025 Daftar/Ha<br>(Khamis) | dir 💿             | E (Kehadiran 1/1) ﷺ  |          |
|          | 7      | SEMINAR TECHNOLOGY UPDATE: MICROWAVE BASIC KNOWLEDGE AND THEORY<br>INSTITUT LATIHAN PERINDUSTRIAN KUALA LUMPUR | 27/02/2025 Daftar/Ha<br>(Khamis) | dir 💿             | E Kehadiran 8        |          |
|          | 5      | PENDAWAIAN ELEKTRIK FASA SATU - PW2<br>INSTITUT LATIHAN PERINDUSTRIAN KUALA LUMPUR                             | 18/01/2025 (Mohon)<br>(Sabtu)    | ٢                 | 1                    |          |

5 LOG MASUK SISTEM KLEMS
6 KLIK DASHBOARD
7 PILIH KURSUS YANG TELAH DIDAFTARKAN
8 PILIH ICON ON UNTUK MUAT TURUN DAN UNTUK DICETAK